GO to <a href="https://onyxweb.mykonicaminolta.com/OneStopProductSupport?appMode=public">https://onyxweb.mykonicaminolta.com/OneStopProductSupport?appMode=public</a>

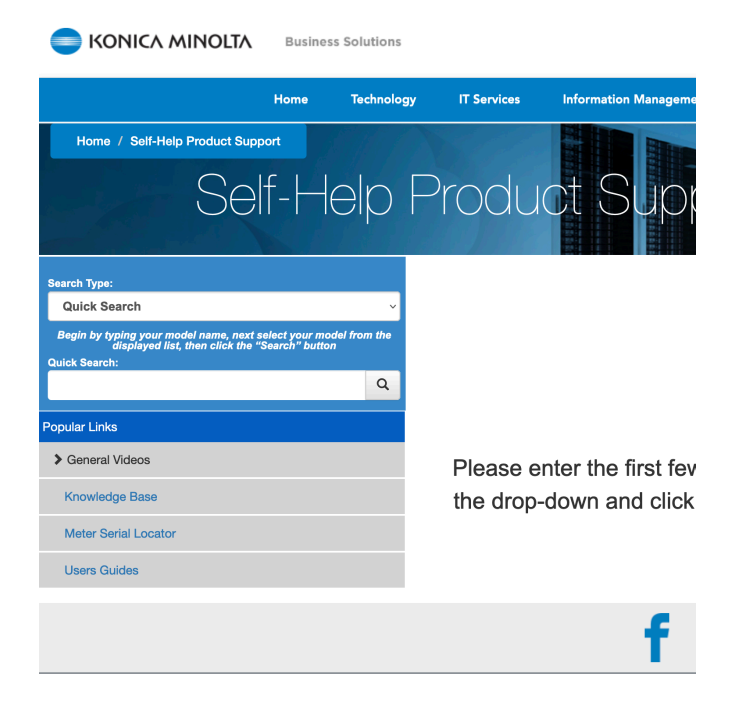

Type in the model of the printer you have.

| Self-                                                                                                  | Help Proc                            | С |
|----------------------------------------------------------------------------------------------------|--------------------------------------|---|
| Search Type:                                                                                           |                                      |   |
| Quick Search                                                                                           | ~                                    |   |
| Begin by typing your model name, next select<br>displayed list, then click the "Searc<br>Quick Search: | t your model from the<br>rch" button |   |
| bizhub C3350i                                                                                          | Q                                    |   |
| Popular Links                                                                                          |                                      |   |
| Seneral Videos                                                                                         |                                      |   |
| Knowledge Base                                                                                         |                                      |   |
| Meter Serial Locator                                                                                   |                                      |   |
| Users Guides                                                                                           |                                      |   |

## Select your version of the Mac OS and download the file.

|                          |                             |                  |                 |               |               |          |           |           | K        |      |
|--------------------------|-----------------------------|------------------|-----------------|---------------|---------------|----------|-----------|-----------|----------|------|
|                          |                             |                  | Select b        | izhub C3350   | i Support C   | Category |           |           |          |      |
|                          | Software Resol              | utions Drivers   | Documents       | Utilities     | Videos        | Other    | Knowledge | Shop Talk | Plug-Ins |      |
| Drivers V4 /Type 4 (113) | Drivers-Common Driver (161) | Drivers-Universa | l Printer (924) | PPD (3)       |               |          |           |           |          |      |
|                          |                             |                  |                 |               |               |          |           |           |          |      |
|                          |                             |                  | >               | Windows_10    | _64 Bit (66)  |          |           |           |          |      |
|                          |                             |                  |                 | > Windows     | _10 (65)      |          |           |           |          | <br> |
|                          |                             |                  | > \             | Windows Serv  | er 2019 (34)  |          |           |           |          | <br> |
|                          |                             |                  | > \             | Windows Serv  | er 2016 (48)  |          |           |           |          | <br> |
|                          |                             |                  | > W             | indows Server | 2012_R2 (50   | 0)       |           |           |          |      |
|                          |                             |                  | >1              | Windows Serv  | er 2012 (50)  |          |           |           |          |      |
|                          |                             |                  | > W             | indows Serve  | r 2008 R2 (50 | D)       |           |           |          |      |
|                          |                             |                  | >               | Windows Serv  | er 2008 (42)  |          |           |           |          |      |
|                          |                             |                  | >               | Windows 8.1   | 64-Bit (69)   |          |           |           |          |      |
|                          |                             |                  |                 | > Windows     | 8.1 (69)      |          |           |           |          |      |
|                          |                             |                  |                 | > Windows 8   | 64-Bit (4)    |          |           |           |          |      |
|                          |                             |                  |                 | > Window      | s 8 (4)       |          |           |           |          |      |
|                          |                             |                  |                 | > Windows 7 ( | 64-Bit (69)   |          |           |           |          |      |
|                          |                             |                  |                 | > Windows     | s 7 (69)      |          |           |           |          |      |
|                          |                             |                  |                 | > TWAI        | N (1)         |          |           |           |          |      |
|                          |                             |                  | >               | > MacOS Big S | Sur 11.x (3)  |          |           |           |          |      |
|                          |                             |                  |                 | > Mac OS 1    | 0.9.x (7)     |          |           |           |          |      |
|                          |                             |                  |                 | > Mac OS 10   | ).15.x (8)    |          |           |           |          |      |
|                          |                             |                  |                 | > Mac OS 10   | .14.x (18)    |          |           |           |          |      |
|                          |                             |                  |                 | > Mac OS 10   | .13.x (23)    |          |           |           |          |      |
|                          |                             |                  |                 | > Mac OS 10   | .12.x (23)    |          |           |           |          |      |
|                          |                             |                  |                 | > Mac OS 10   | .11.x (23)    |          |           |           |          |      |
|                          |                             |                  |                 | > Mac OS 10   | .10.x (23)    |          |           |           |          |      |
|                          |                             |                  |                 |               |               |          |           |           |          |      |

To find your version of macOS select the apple logo and About This Mac.

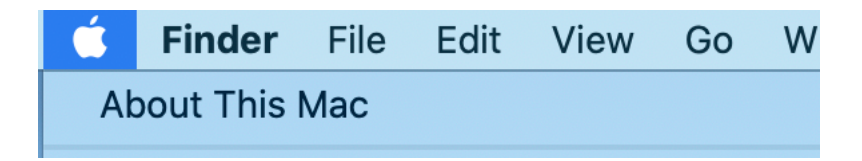

The version is located under the main title in the overview tab.

|  | macOS Catalina<br>Version 10.15.7       |
|--|-----------------------------------------|
|  | MacBook Pro (15-inch, 2019)             |
|  | Processor 2.4 GHz 8-Core Intel Core i9  |
|  | Memory 16 GB 2400 MHz DDR4              |
|  | Graphics Intel UHD Graphics 630 1536 MB |
|  | Serial Number                           |
|  | System Report Software Update           |

The file will download into the Downloads folder. Select the Driver folder.

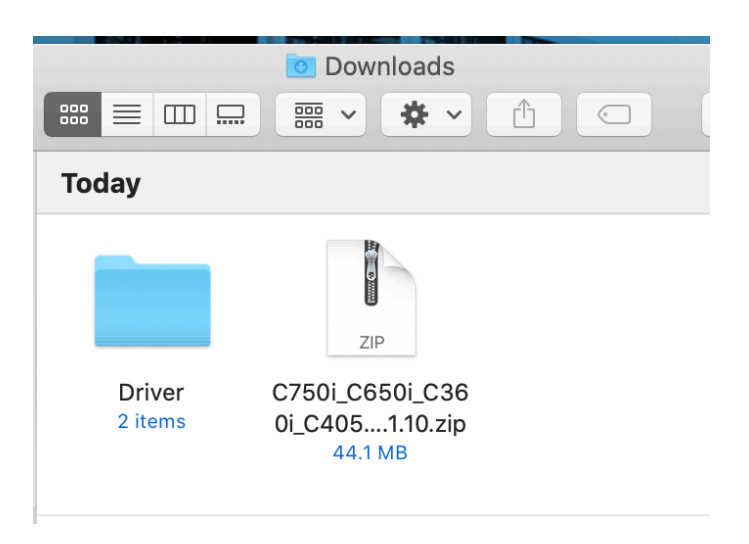

## Then select A4

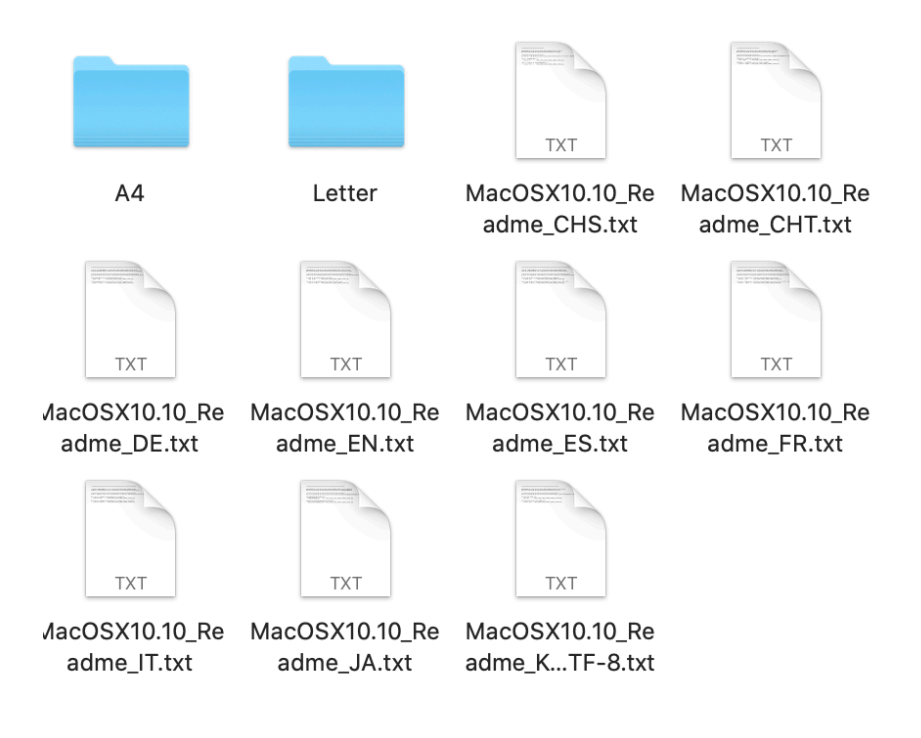

Open and walk through the prompts.

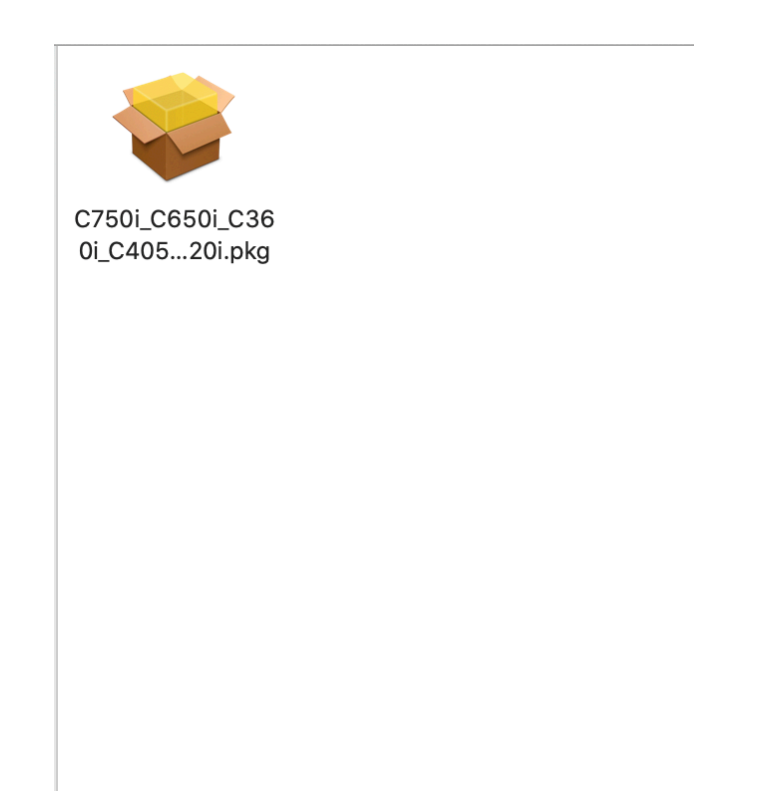

This should be what the final screen looks like.

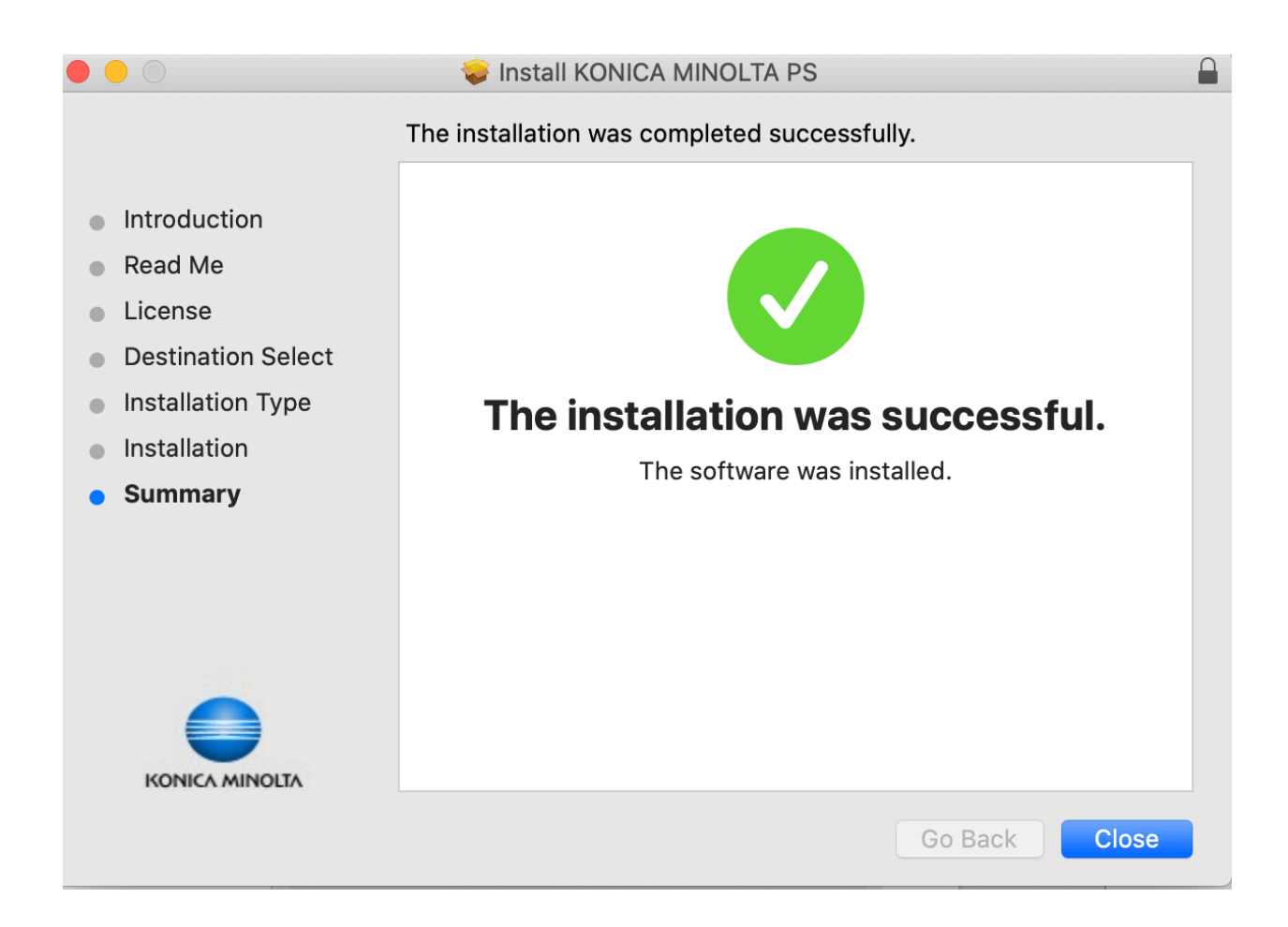

After you successfully add the print driver go to System Preferences. Select Printers and Scanners.

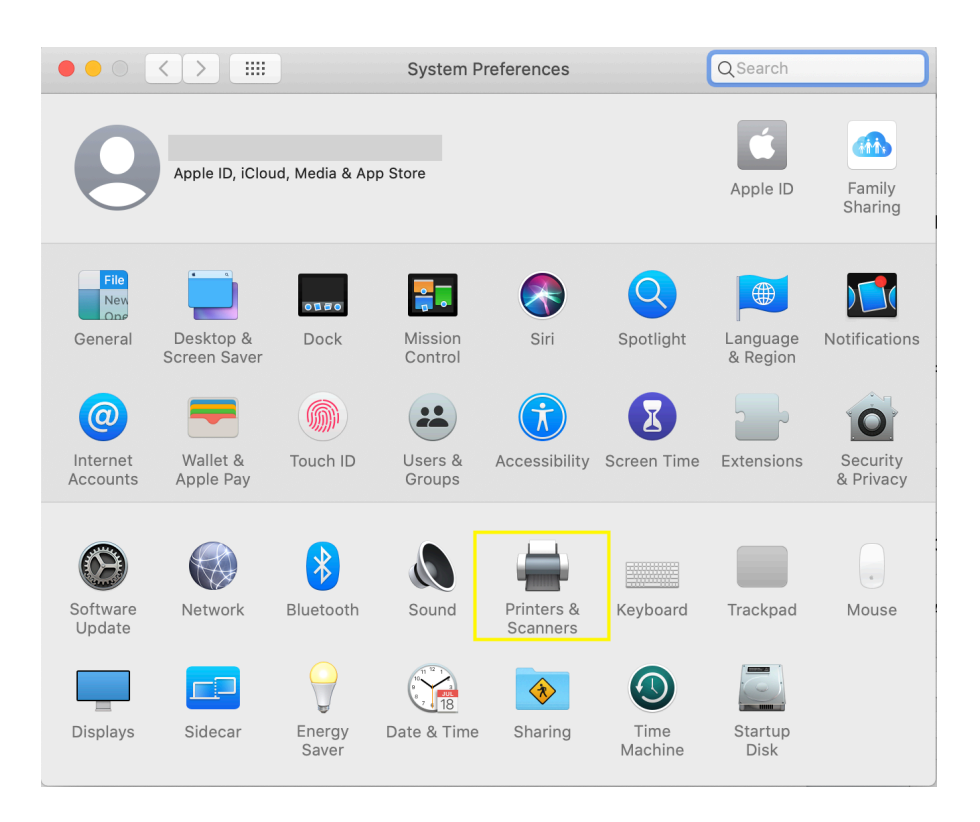

Select the + button

| Printers                                                   | HD Dock let 2600 paries                               |
|------------------------------------------------------------|-------------------------------------------------------|
| HP DeskJet 2600 series<br>• Offline                        | Open Print Queue                                      |
| <ul> <li>HP ENVY 4520 series</li> <li>Offline</li> </ul>   | Options & Supplies                                    |
| <ul> <li>HP OfficeJet Pro 8710</li> <li>Offline</li> </ul> |                                                       |
| Printer in office                                          | Location:                                             |
| service printer                                            | Kind: HP DeskJet 2600 series-AirPrint                 |
| • Offline                                                  | Status: Offline                                       |
| Faxes                                                      |                                                       |
| HP OfficeJet Pro 8710                                      | Share this printer on the network Sharing Preferences |
| + -                                                        |                                                       |
|                                                            |                                                       |
|                                                            | Default printer: Last Printer Used                    |
|                                                            | Default paper size: US Letter 🗘 ?                     |

## Scroll through and select the printer.

| Name                                               | ^ | Kind                  |   |
|----------------------------------------------------|---|-----------------------|---|
| demo room konica minolta c750i ps                  |   | Bonjour               | - |
| EFI Fiery CS IC-308 PS Color Server2.0US(2E:83:B6) |   | Bonjour               |   |
| find me papercut global postscript                 |   | Bonjour               |   |
| HP LaserJet 400 M401dn (F14343)                    |   | Bonjour               |   |
| HP LaserJet 400 M401dn (F68E88)                    |   | Bonjour               |   |
| HP LaserJet P4015 [35EF5E]                         |   | Bonjour               |   |
| KONICAMINOLTA-bizhub-C3350i-4E-E6-FA               |   | Bonjour Multifunction |   |
| KONICAMINOLTA-bizhub-C458-BA-78-C0                 |   | Bonjour Multifunction |   |
| KONICAMINOLTA-bizhub-C750i-F8-F7-BE                |   | Bonjour Multifunction |   |
| Martha-Printer                                     |   | Bonjour               |   |
|                                                    |   |                       |   |
| Name:                                              |   |                       |   |
| Number 201                                         |   |                       |   |
| Location:                                          |   |                       |   |
|                                                    |   |                       |   |
| Use:                                               |   | \$                    |   |
|                                                    |   |                       |   |
|                                                    |   |                       |   |
|                                                    |   |                       |   |
|                                                    |   | Add                   |   |

## After selecting the printer choose the Use tab And go to Select Software

| Name                                                       |                                                                                                    | ^     | Kina                  |  |
|------------------------------------------------------------|----------------------------------------------------------------------------------------------------|-------|-----------------------|--|
| demo room k                                                | onica minolta c750i ps                                                                                                    |       | Bonjour               |  |
| EFI Fiery CS IC-308 PS Color Server2.0US(2E:83:B6) Bonjour |                                                                                                    |       |                       |  |
| find me papercut global postscript Bonjour                 |                                                                                                    |       |                       |  |
| HP LaserJet 400 M401dn (F14343) Bonjour                    |                                                                                                    |       |                       |  |
| HP LaserJet 4                                              | 400 M401dn (F68E88)                                                                                                    |       | Bonjour               |  |
| HP LaserJet F                                              | P4015 [35EF5E]                                                                                                    |       | Bonjour               |  |
| KONICAMINC                                                 | LTA-bizhub-C3350i-4E-E6-FA                                                                                                    |       | Bonjour Multifunction |  |
| KONICAMINC                                                 | )LTA-bizhub-C458-BA-78-C0                                                                                                    |       | Bonjour Multifunction |  |
| KONICAMINC                                                 | )LTA-bizhub-C750i-F8-F7-BE                                                                                                    |       | Bonjour Multifunction |  |
| Martha-Printe                                              | er                                                                                                    |       | Bonjour               |  |
| Name:<br>Location:                                         | KONICAMINOLTA-bizhub-C3350i-4E-                                                                                                    | E6-F. | A                     |  |
| Name:<br>Location:<br>Use                                  | KONICAMINOLTA-bizhub-C3350i-4E-                                                                                                    | E6-F. | A                     |  |
| Name:<br>Location:<br>Use                                  | KONICAMINOLTA-bizhub-C3350i-4E-                                                                                                    | E6-F  | A                     |  |
| Name:<br>Location:<br>Use                                  | KONICAMINOLTA-bizhub-C3350i-4E-                                                                                                    | E6-F  | A                     |  |
| Name:<br>Location:<br>Use                                  | KONICAMINOLTA-bizhub-C3350i-4E-                                                                                                    | E6-F  | A                     |  |
| Name:<br>Location:<br>Use                                  | KONICAMINOLTA-bizhub-C3350i-4E-                                                                                                    | E6-F  | A                     |  |
| Name:<br>Location:<br>Use                                  | KONICAMINOLTA-bizhub-C3350i-4E-<br>Secure AirPrint<br>AirPrint<br>Auto Select<br>Generic PostScript Printer<br>Select Software<br>Other | E6-F. | A                     |  |
| Name:<br>Location:<br>Use<br>o series                      | KONICAMINOLTA-bizhub-C3350i-4E-<br>Secure AirPrint<br>AirPrint<br>Auto Select<br>Generic PostScript Printer<br>Select Software<br>Other | E6-F. | A                     |  |

Scroll through and find the model name you are looking for.

| O O Printe                | er Software |
|---------------------------|-------------|
|                           | Q Filter    |
| KONICA MINOLTA C368 PS    |             |
| KONICA MINOLTA C3851 PS   |             |
| KONICA MINOLTA C3851FS PS |             |
| KONICA MINOLTA C4000i PS  |             |
| KONICA MINOLTA C4050i PS  |             |
| KONICA MINOLTA C450i PS   |             |
| KONICA MINOLTA C458 PS    |             |
| KONICA MINOLTA C550i PS   |             |
| KONICA MINOLTA C558 PS    |             |
| KONICA MINOLTA C650i PS   |             |
| KONICA MINOLTA C658 PS    |             |
| KONICA MINOLTA CEEO DE    |             |
|                           | Cancel OK   |

This is what your screen will look like. Select okay and then you will be all set!

| Setting up 'KONICAN                              | Setting up 'KONICAMINOLTA-bizhub-C3350i-4E-E6-FA'   |  |  |  |  |  |
|--------------------------------------------------|-----------------------------------------------------|--|--|--|--|--|
| Make sure your printer's can take full advantage | s options are accurately shown here so you of them. |  |  |  |  |  |
| Paper Source Unit:                               | None                                                |  |  |  |  |  |
| Security Document Setting:                       | Do Not Release Secure Print ᅌ                       |  |  |  |  |  |
|                                                  | ✓ Storage                                           |  |  |  |  |  |
|                                                  | Secure Print Only                                   |  |  |  |  |  |
|                                                  | 🗸 Allow Public User                                 |  |  |  |  |  |
|                                                  | Paper Settings for Each Tray                        |  |  |  |  |  |
|                                                  |                                                     |  |  |  |  |  |
|                                                  |                                                     |  |  |  |  |  |
|                                                  |                                                     |  |  |  |  |  |
|                                                  |                                                     |  |  |  |  |  |
|                                                  | Cancel OK                                           |  |  |  |  |  |